# Handleiding gebruiker

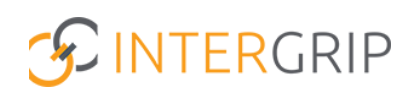

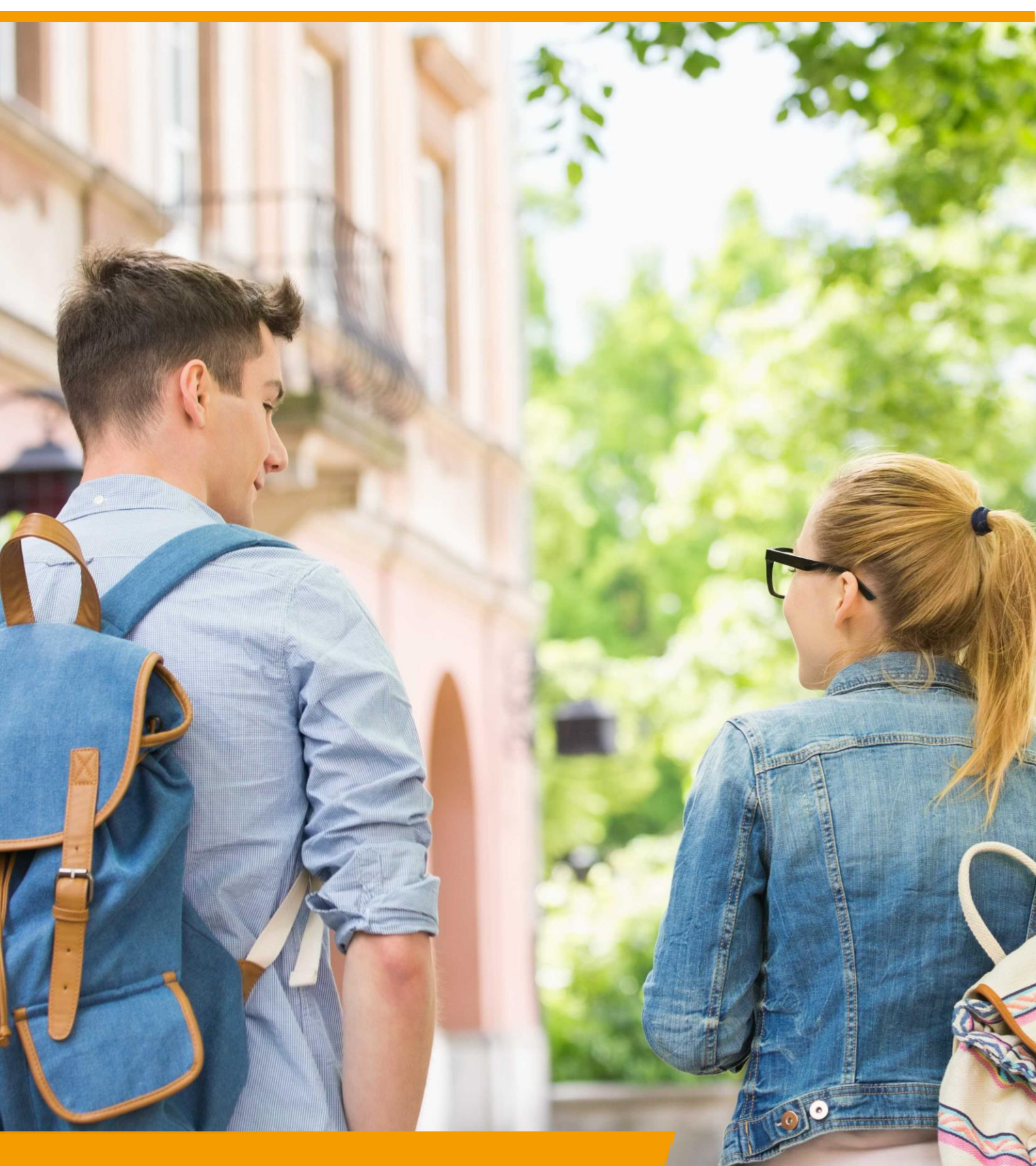

# GRIP LOB Portfolio Rol VO/MBO | Voortgang monitoren

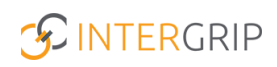

### **GRIP LOB Portfolio**

### ROLLEN: VO / VO BEHEERDER | MBO / MBO BEHEERDER

### **GRIP LOB Portfolio – Voortgang monitoren**

#### Achtergrond

Met de module GRIP LOB Portfolio kunt u samen met uw leerlingen / studenten werken aan loopbaanoriëntatie- en begeleiding, in een digitale omgeving. Uw leerling logt in via <u>http://mijn.intergrip.nl</u>. Zelf logt u in via <u>http://portaal.intergrip.nl</u> en kiest vervolgens voor de module GRIP LOB Portfolio.

Binnen de module is het mogelijk om de voortgang van uw leerlingen te monitoren.

#### 1. Voortgang loopbaandossier

In de leerling omgeving staat een in te vullen loopbaandossier klaar voor elke leerling. De leerling vult dit zelf in, maar u kunt wel monitoren of dit gebeurt en wat er wordt ingevuld. Zo kunt u sturen op een afgerond LOB dossier bij het verlaten van de school.

Ga hiervoor naar 'Mijn leerlingen'. De kolom 'Loopbaandocument' toont de laatst gewijzigde datum. Klik op de knop om het document te openen.

NB: Als dit knopje ontbreekt of lichtgrijs is (niet aan te klikken), is de leerling hier nog niet aan begonnen.

|                                          |                                             |                         |                                                | Janneke Wolff<br>Vo beheerder: Intergrip school > 2021 / 2022 |
|------------------------------------------|---------------------------------------------|-------------------------|------------------------------------------------|---------------------------------------------------------------|
| 🖰 Home                                   | G GRIP Overstap VO G GRIP Doorstroomdossier | GRIP LOB Voorlichtingen | GRIP LOB Activiteiten                          | GRIP LOB Portfolio                                            |
| GRIP LOB Portfolio                       | Mijn leerlingen                             |                         |                                                |                                                               |
| 😩 Mijn leerlingen                        | ••• Mile leastingen                         |                         |                                                |                                                               |
| LOB opdrachten                           | 🕋 Mijn teertingen                           |                         |                                                |                                                               |
| <ul> <li>Activiteitopdrachten</li> </ul> | Leerling doortje                            |                         |                                                |                                                               |
| ✓ Klaargezette opdrachten                | Schooljaar 2021/2022                        | •                       | Klas – Klas –                                  | ¥                                                             |
| Se Loopbaangesprekken                    |                                             |                         |                                                | 🖺 Excel 🗙 Reset 🔍 Zoek                                        |
|                                          |                                             |                         |                                                | + Loopbaandossier sectie toewijzen                            |
|                                          | Naam                                        | Geactiveerd Cluster     | LOB<br>opdrachten Activiteitsopdrachten Loopba | angesprekken Acties Loopbaandocument                          |
|                                          | 2021/2022 Doortje de Koning (5)             | ~                       | <sup>6</sup> 0 23                              | 2 Lastst gewijzigd:                                           |
|                                          |                                             |                         |                                                |                                                               |

NB: Dit overzicht toont ook welke leerlingen hun account wel of niet hebben geactiveerd.

#### 2. Voortgang opdrachten per leerling

Het is ook mogelijk om de voortgang van de opdrachten te monitoren. Dit kan op leerling niveau of op klasniveau. Hier volgt eerst de uitleg voor monitoring op leerling niveau.

Ga naar 'Mijn leerlingen' en zoek de gewenste leerling in het overzicht. Klik daarna op het loepje rechts op de regel.

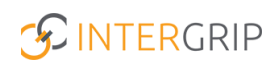

|                                          |                                       |             |                   |                                         | Vo beh             | Janneke Wolff<br>erder: Intergrip school ~ 2021 / 2022 |
|------------------------------------------|---------------------------------------|-------------|-------------------|-----------------------------------------|--------------------|--------------------------------------------------------|
| 🖰 Home                                   | (§ GRIP Overstap VO                   | ier  GRIP L | OB Voorlichtingen | 6 GRIP LOB Activiteiten                 | GRIP LOB Port      | folio 🌻 Beheer                                         |
| GRIP LOB Portfolio                       | Mijn leerlingen                       |             |                   | · · · · ·                               |                    |                                                        |
| 🛎 Mijn leerlingen                        | ••• Miin looslingon                   |             |                   |                                         |                    |                                                        |
| LOB opdrachten                           | nijn teertingen                       |             |                   |                                         |                    |                                                        |
| <ul> <li>Activiteitopdrachten</li> </ul> | Leerling                              |             |                   |                                         |                    |                                                        |
| Klaargezette opdrachten                  | Schooljaar 2021/2022                  |             | ~                 | Klas – Klas –                           |                    | ~                                                      |
| loopbaangesprekken                       |                                       |             |                   |                                         |                    | 🖹 Excel 🛪 Reset 🔍 Zoek                                 |
|                                          |                                       |             |                   |                                         |                    | + Loopbaandossier sectie toewijzen                     |
|                                          | Naam                                  | Geactiveerd | Cluster           | LOB<br>opdrachten Activiteitsopdrachter | Loopbaangesprekken | Acties Loopbaandocument                                |
|                                          | 2021 / 2022 Johantje Schimmel (44)    | ×           | Rowena cluster    | 4 🙆 0                                   | 1                  | 0 Lastat gewjzigd:                                     |
|                                          | 2021 / 2022 Dave van Vaerenbergh (44) | ~           |                   | 4 😰 0                                   | 1                  | 0                                                      |
|                                          | 2021 / 2022 Johan Schommel (m4a)      | ×           | Schemmol groep    | 1 😰 0                                   | 1                  | 0 🛃 Lastst gewijzigd:                                  |

U krijgt nu het onderstaande overzicht voor de betreffende leerling. In het tabje 'LOB Opdrachten' ziet u alle opdrachten die actief zijn voor die leerling, met de bijbehorende status.

| s Ov      | erzic        | ht Doortj            | je de     | Konir       | ng              |            |
|-----------|--------------|----------------------|-----------|-------------|-----------------|------------|
| 🗖 LOB opd | drachten (6) | () Activiteitsopdrad | chten (0) | 🔩 Loopbaan  | gesprekken (23) | Acties (2) |
| Nummer    | Opdracht     |                      | Eind P    | eriode      | Status          |            |
| 05913     | Al een keuz  | e gemaakt?           | 31 juli i | 2022        | Gestart         |            |
| 05917     | Bedankt vo   | or het compliment!   | 17 sepl   | tember 2021 | Ingeleverd      | Keuren     |
| 11227     | (On)bekend   | l beroep Test        | 13 mei    | 2022        | Ingeleverd      | Keuren     |
| 05914     | Ambitie      |                      | 31 juli i | 2022        | Gestart         |            |
| 05933     | Dat vind ik  | leuk                 | 31 juli i | 2022        | Gestart         |            |
|           | (On)bekend   | beroep               | 31 aug    | ustus 2022  | Gestart         |            |

De overige tabjes tonen de status van activiteitsopdrachten, de loopbaangesprekken en de zelfgekozen acties.

Het overzicht toont ook per leerling de voortgang op de verschillende loopbaancompetenties. De lichtgekleurde lijn geeft weer hoeveel opdrachten voor die competentie zijn klaargezet. De donkergekleurde lijn toont hoeveel er zijn afgerond en goedgekeurd.

|                   | Hoeveni Doortje de Koning is bezig geweest met<br>sjyvhaar competenties. Op basis van 25 UOR opdrachten |                     |                                       |
|-------------------|----------------------------------------------------------------------------------------------------|---------------------|---------------------------------------|
|                   | 0<br>1. Overleis je talever                                                                             |                     |                                       |
|                   | 2: Onnick je presie<br>1: Onnick je nertyské<br>4: Zeff aan zet                                         |                     | •                                     |
|                   | a                                                                                                    |                     | Excel X Reset Q.Zook                  |
| Gastioned Chater  | a da                                                                                                    | a Loophaansensilies | + Loopbaandossier sectie turwijzen    |
| descareere caster | 6 <b>1</b> 1                                                                                            |                     |                                       |
|                   |                                                                                                    | 0                   | · · · · · · · · · · · · · · · · · · · |
|                   | Geachroerd Chuter                                                                                       | Ceactiveerd Cluster | Ceastiveerd Cluster                   |

#### 3. Voortgang opdrachten per klas

Het is ook mogelijk om voor een groter geheel te bekijken wat de voortgang is. Ga hiervoor naar het onderstaande overzicht.

|                         |                                      |                                     | v                             | Janneke Wolff<br>2021 / 2022 |
|-------------------------|--------------------------------------|-------------------------------------|-------------------------------|------------------------------|
| 🔥 Home 📢                | 🐧 GRIP Overstap VO 🤷 GRIP Doorstroon | ndossier (3 GRIP LOB Voorlichtingen | GRIP LOB Activiteiten         | B Portfolio                  |
| GRIP LOB Portfolio      | Klaargezette opdrachten              |                                     |                               |                              |
| 😩 Mijn leerlingen       |                                      |                                     |                               |                              |
| LOB opdrachten          |                                      | $\checkmark$                        | $\mathbf{\Theta}$             | =                            |
| Activiteitopdrachten    | Overzicht per leerling               | Overzicht per opdracht              | Actieve activiteitsopdrachten | Klaarzetten mislukt          |
| Klaargezette opdrachten |                                      |                                     |                               |                              |
| 🍨 Loopbaangesprekken    |                                      |                                     |                               |                              |

Per tabje worden alle opdrachten getoond die zich in die status bevinden. Bent u aan meerdere klassen gekoppeld, dan kunt u dit overzicht ook filteren op klas. Het is bovendien mogelijk om het overzicht te exporteren naar Excel om uw eigen sturingsoverzichten te maken.

#### • Overzicht per leerling

| Opdracht             |                                                           |                       |                                                                        |                                        |                                      |                      |               |
|----------------------|-----------------------------------------------------------|-----------------------|------------------------------------------------------------------------|----------------------------------------|--------------------------------------|----------------------|---------------|
| Schooljaar 2021/2022 |                                                           |                       | ~                                                                      | Klas Klas                              |                                      |                      | ~             |
| Leerling             |                                                           |                       |                                                                        | Extra filters 🗌 Toon opdr              | achten die bij mij ingeleverd worden |                      |               |
|                      |                                                           |                       |                                                                        |                                        |                                      | 🗴 Exporteren 🗙 Reset | <b>Q</b> Zoek |
|                      |                                                           |                       |                                                                        |                                        | -                                    |                      |               |
| Niet gestart (35)    | Gestart (6) Tingeleverd (2)                               | Verlopen (19)         | 2 Goedgekeurd (1) 🛛 🛛 A                                                | Afgekeurd                              |                                      | . <u> </u>           |               |
| Se Niet gestart (35) | Gestart (6) The Ingeleverd (2) Naam                       | Verlopen (19) Cluster | Goedgekeurd (1) 🛛 🛛 A<br>Opdracht                                      | Afgekeurd ≡ Alles (44)<br>Eind Periode | Status Actie                         | 6                    |               |
| Niet gestart (35)    | Gestart (6) The Ingeleverd (2) Naam Doortje de Koning (5) | Verlopen (19)         | Goedgekeurd (1)     Opdracht     Bedankt voor het complin Testopdracht | Afgekeurd                              | Status Actie                         | -                    | en            |

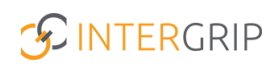

## **GRIP LOB Portfolio**

MEER INFORMATIE

Hoe kan ik zien wat een leerling in het LOB Dossier gedaan heeft? Hoe monitor ik de voortgang van het loopbaandossier?

Voor meer informatie en onderwerpen: klik hier.